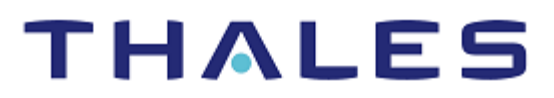

# **Docker Container: Integration Guide**

THALES LUNA HSM AND LUNA CLOUD HSM

#### **Document Information**

| Document Part Number | 007-000131-001  |
|----------------------|-----------------|
| Revision             | С               |
| Release Date         | 7 November 2022 |

### Trademarks, Copyrights, and Third-Party Software

Copyright © 2022 Thales Group. All rights reserved. Thales and the Thales logo are trademarks and service marks of Thales Group and/or its subsidiaries and are registered in certain countries. All other trademarks and service marks, whether registered or not in specific countries, are the property of their respective owners.

# CONTENTS

| Overview                                                                               | 4  |
|----------------------------------------------------------------------------------------|----|
| Certified Platforms                                                                    | 4  |
| Prerequisites                                                                          | 5  |
| Set up Luna HSM                                                                        | 5  |
| Set up Luna Cloud HSM Service                                                          | 6  |
| Integrating Luna Cloud HSM service client with Docker Container                        | 10 |
| Create Luna Docker image                                                               | 10 |
| Configure Luna Cloud HSM service inside Docker Container                               | 10 |
| Integrating Docker Container for Luna Network HSM                                      | 12 |
| Configure Luna Minimal Client for Docker Container                                     | 12 |
| Create NTLS connection to Luna Network HSM                                             | 13 |
| Create Luna Client Docker image                                                        | 15 |
| Run Docker Container                                                                   | 15 |
| Integrating Docker Swarm with Luna Cloud HSM                                           | 16 |
| Create Luna Docker Image in Docker Registry                                            | 16 |
| Set up Docker Swarm Cluster                                                            | 18 |
| Deploy application on Swarm Manager                                                    | 19 |
| Integrating Kubernetes with Luna Network HSM                                           | 22 |
| Provision Luna Network HSM                                                             | 22 |
| Configure and install Luna Minimal Client in Kubernetes                                | 23 |
| Integrating OpenShift Origin with Luna Cloud HSM                                       | 28 |
| Provision Luna Cloud HSM service                                                       | 28 |
| Deploy OpenShift Origin pod                                                            | 28 |
| Integrating Apache Mesos with Luna Cloud HSM                                           | 38 |
| Provision Luna Cloud HSM service for Apache Mesos                                      | 38 |
| Configure Luna Cloud HSM in Apache Mesos                                               | 38 |
| Create Luna Docker image                                                               | 39 |
| Create a sample application in Marathon                                                | 39 |
| Start interactive session with Docker Container                                        | 41 |
| APPENDIX A: Using Luna HSM inside Docker Container                                     | 43 |
| Configure Java Keytool Utility to use Luna Cloud HSM service inside a Docker Container | 43 |
| Generate a key pair and sign a JAR file inside a Docker Container                      | 43 |
| APPENDIX B: Using Luna Client from Host to Docker Container                            | 47 |
| APPENDIX C: Using Luna Client from Host to Kubernetes Pods                             | 49 |
| Contacting Customer Support                                                            | 52 |
| Customer Support Portal                                                                | 52 |
| Telephone Support                                                                      | 52 |

## Overview

Docker makes it easier to create, deploy, and run applications by using containers. Containers allow a developer to package an application with all the parts that it needs and then ship the application and its components as a single package.

This guide demonstrates how to integrate Luna HSM or Luna Cloud HSM with an application that has been containerized using Docker. This guide includes configurations for the container orchestrators Docker Swarm, Kubernetes, Openshift, and Apache Mesos. This guide provides a Java Code Signer use case as an example.

**Note**: Java Code Signing is not the only use case. Various other applications can be deployed inside Docker Container and benefit from the integration with a Luna HSM or Luna Cloud HSM service.

The benefits of integrating an HSM with Docker Container include:

- > Secure generation, storage, and protection of the signing private keys on FIPS 140-2 level 3 validated hardware.
- > Full life cycle management of the keys.
- > HSM audit trail.\*
- > Take advantage of cloud services with confidence.
- Significant performance improvements by off-loading cryptographic operations from application servers
   \*Luna Cloud HSM service does not have access to the secure audit trail

## **Certified Platforms**

This integration is certified on the following platforms:

Certified platforms on Luna HSM

Certified platforms on Luna Cloud HSM

#### **Certified platforms on Luna HSM**

| НЅМ Туре | Platforms Tested |
|----------|------------------|
| Luna HSM | RHEL 7           |
|          | RHEL 8           |

**Luna HSM:** Luna HSM appliances are purposefully designed to provide a balance of security, high performance, and usability that makes them an ideal choice for enterprise, financial, and government organizations. Luna HSMs physically and logically secure cryptographic keys and accelerate cryptographic processing. The Luna HSM on premise offerings include the Luna Network HSM, Luna PCIe HSM, and Luna USB HSMs. Luna HSMs are also available for access as an offering from cloud service providers such as IBM cloud HSM and AWS cloud HSM classic.

#### **Certified platforms on Luna Cloud HSM**

| НЅМ Туре       | Platforms Tested |
|----------------|------------------|
| Luna Cloud HSM | RHEL 7           |

Luna Cloud HSM: Luna Cloud HSM platform provides a wide range of cloud-based HSM and Key Management services through a simple graphical user interface. With Luna Cloud HSM, security is simple, cost effective and easy to manage because there is no hardware to buy, deploy and maintain. As an Application Owner, you click and deploy services, generate usage reports and maintain just the services you need.

## Prerequisites

Complete the following prerequisites before proceeding with this integration:

#### Set up Luna HSM

Set up Luna Cloud HSM Service

## Set up Luna HSM

If you are using Luna HSM:

- 1. Verify the HSM is set up, initialized, provisioned, and ready for deployment. Refer to the Luna HSM Product Documentation for more information.
- 2. Create a partition that will be used by Docker Container.
- 3. If using a Luna Network HSM, register a client for the system and assign the client to the partition to create an NTLS connection. Initialize the Crypto Officer and Crypto User roles for the registered partition.
- 4. Ensure that the partition is successfully registered and configured. The command to see the registered partitions is:

```
C:\Program Files\SafeNet\LunaClient>lunacm.exe
```

```
lunacm.exe (64-bit) v10.3.0-273. Copyright (c) 2020 SafeNet. All rights
reserved.
```

| Slot Id ->                       | 0                                                |
|----------------------------------|--------------------------------------------------|
| Label ->                         | INTG_Par01                                       |
| Serial Number ->                 | 1238696044952                                    |
| Model ->                         | LunaSA 7.4.0                                     |
| Firmware Version ->              | 7.4.0                                            |
| Configuration -><br>Cloning Mode | Luna User Partition With SO (PW) Key Export With |
| Slot Description ->              | Net Token Slot                                   |
| FM HW Status ->                  | Non-FM                                           |

5. For PED-authenticated HSM, enable partition policies 22 and 23 to allow activation and auto-activation.

**NOTE:** Refer to the <u>Luna HSM documentation</u> for detailed steps on creating NTLS connection, initializing the partitions, and assigning various user roles.

#### Set up Luna HSM High-Availability

Refer to <u>Luna HSM documentation</u> to gain an understanding of the steps involved in setting up Luna HSM High Availability and configuring and setting up two or more HSM boxes on host systems. You must enable the HAOnly setting in HA for the failover to work so that if the primary goes down due to any reason, all the calls are automatically routed to the secondary until the primary recovers and starts up.

#### Set up Luna HSM in FIPS Mode

**NOTE:** This setting is not required for Universal Client. This setting is applicable only for Luna Client 7.x.

Under FIPS 186-3/4, the RSA methods permitted for generating keys are 186-3 with primes and 186-3 with aux primes. This means that RSA PKCS and X9.31 key generation is no longer approved for operation in a FIPS-compliant HSM. If you are using the Luna HSM in FIPS mode, you have to make the following change in the configuration file:

[Misc] RSAKeyGenMechRemap=1

The above setting redirects the older calling mechanism to a new approved mechanism when Luna HSM is in FIPS mode.

#### Set up Luna Cloud HSM Service

You can set up Luna Cloud HSM Service in the following ways:

- > Set up standalone Cloud HSM service using minimum client package
- > Set up standalone Cloud HSM service using full Luna client package
- Set up Luna HSM and Luna Cloud HSM service in hybrid mode
- > Set up Luna Cloud HSM Service in FIPS mode

**NOTE:** Luna Client v10.x or higher is required for configuring Luna HSM device and Luna Cloud HSM service in hybrid mode.

#### Set up standalone Cloud HSM service using minimum client package

To set up standalone Luna Cloud HSM service using minimum client package:

- 1. Transfer the downloaded .zip file to your Client workstation using <u>pscp</u>, scp, or other secure means.
- 2. Extract the .zip file into a directory on your client workstation.

**3.** Extract or untar the appropriate client package for your operating system. Do not extract to a new subdirectory; place the files in the client install directory.

```
[Windows]
cvclient-min.zip
[Linux]
cvclient-min.tar
# tar -xvf cvclient-min.tar
```

4. Run the **setenv** script to create a new configuration file containing information required by the Luna Cloud HSM service.

```
[Windows]
Right-click setenv.cmd and select Run as Administrator.
[Linux]
Source the setenv script.
# source ./setenv
```

Run the LunaCM utility and verify the Cloud HSM service is listed.

#### Set up standalone Cloud HSM service using full Luna client package

To set up standalone Luna Cloud HSM service using full Luna client package:

- 1. Transfer the downloaded .zip file to your Client workstation using pscp, scp, or other secure means.
- 2. Extract the .zip file into a directory on your client workstation.
- 3. Extract or untar the appropriate client package for your operating system. Do not extract to a new subdirectory; place the files in the client install directory.

```
[Windows]
cvclient-min.zip
[Linux]
cvclient-min.tar
# tar -xvf cvclient-min.tar
```

4. Run the **setenv** script to create a new configuration file containing information required by the Luna Cloud HSM service.

```
[Windows]
Right-click setenv.cmd and select Run as Administrator.
[Linux]
Source the setenv script.
# source ./setenv
```

**5.** Copy the server and partition certificates from the Cloud HSM service client directory to Luna client certificates directory:

#### **Cloud HSM Certificates:**

server-certificate.pem

partition-ca-certificate.pem

```
partition-certificate.pem
```

#### LunaClient Certificate Directory:

[Windows default location for Luna Client]

C:\Program Files\Safenet\Lunaclient\cert\

[Linux default location for Luna Client]

/usr/safenet/lunaclient/cert/

**NOTE:** Skip this step for Luna Client v10.2 or higher.

6. Open the configuration file from the Cloud HSM service client directory and copy the XTC and REST section.

[Windows]

crystoki.ini

[Linux]

Chrystoki.conf

- 7. Edit the Luna Client configuration file and add the **XTC** and **REST** sections copied from Cloud HSM service client configuration file.
- 8. Change server and partition certificates path from step 5 in **XTC** and **REST** sections. Do not change any other entries provided in these sections.

[XTC]

```
PartitionCAPath=<LunaClient_cert_directory>\partition-ca-certificate.pem
PartitionCertPath00=<LunaClient_cert_directory>\partition-certificate.pem
. . .
[REST]
. . .
SSLClientSideVerifyFile=<LunaClient_cert_directory>\server-certificate.pem
. . .
```

NOTE: Skip this step for Luna Client v10.2 or higher.

9. Edit the following entry from the Misc section and update the correct path for the plugins directory:

```
Misc]
PluginModuleDir=<LunaClient_plugins_directory>
[Windows Default]
C:\Program Files\Safenet\Lunaclient\plugins\
[Linux Default]
```

/usr/safenet/lunaclient/plugins/

- **10.** Save the configuration file. If you wish, you can now safely delete the extracted Cloud HSM service client directory.
- 11. Reset the **ChrystokiConfigurationPath** environment variable and point back to the location of the Luna Client configuration file.

#### Windows

In the Control Panel, search for "environment" and select **Edit the system environment variables**. Click **Environment Variables**. In both list boxes for the current user and system variables, edit **ChrystokiConfigurationPath** and point to the **crystoki.ini** file in the Luna client install directory.

#### Linux

Either open a new shell session, or export the environment variable for the current session pointing to the location of the **Chrystoki.conf** file:

- # export ChrystokiConfigurationPath=/etc/
- 12. Run the LunaCM utility and verify that the Cloud HSM service is listed. In hybrid mode, both Luna and Cloud HSM service will be listed.

**NOTE:** Follow the <u>Luna Cloud HSM documentation</u> for detailed steps for creating service, client, and initializing various user roles.

#### Set up Luna HSM and Luna Cloud HSM service in hybrid mode

To set up Luna HSM and Luna Cloud HSM service in hybrid mode, follow the steps mentioned under the Set up standalone Cloud HSM service using full Luna client package section above.

**NOTE:** Luna Client v10.x or higher is required for configuring Luna HSM device and Luna Cloud HSM service in hybrid mode.

#### Set up Luna Cloud HSM Service in FIPS mode

Luna Cloud HSM service operates in both FIPS and non-FIPS mode. If your organization requires non-FIPS algorithms for your operations, ensure you enable the **Allow non-FIPS approved algorithms** check box when configuring your Cloud HSM service. The FIPS mode is enabled by default. Refer to the Mechanism List in the SDK Reference Guide for more information about available FIPS and non-FIPS algorithms.

## Integrating Luna Cloud HSM service client with Docker Container

Create and run the Luna Docker image to use the Luna Cloud HSM service inside the Docker Container.

## Create Luna Docker image

To create Luna Docker image:

1. Create file Dockerfile in the current working directory and add the following entries:

```
FROM centos:centos7
RUN mkdir -p /usr/local/luna
COPY ForDocker_client.zip /usr/local/luna
ENTRYPOINT /bin/bash
#End of the Dockerfile
```

- 2. Build a Docker Image.
  - # docker build . -t dpod-in-docker
- 3. Verify the Docker image is created.
  - # docker images
- 4. Start the docker container with the following command.

# docker run -it dpod-in-docker -name dpod-in-docker Now you are inside the Docker Container.

### Configure Luna Cloud HSM service inside Docker Container

To configure Luna Cloud HSM service inside Docker Container:

- 1. Change the directory to /usr/local/luna.
- 2. Unzip the client package.
  - # unzip ForDocker client.zip

The above Client zip package contains:

- Chrystoki.conf
- crystoki-template.ini
- cvclient-min.tar
- cvclient-min.zip
- EULA.zip
- partition-ca-certificate.pem
- partition-certificate.pem
- server-certificate.pem

- **3.** Untar the cvclient-min.tar.
  - # tar xfv cvclient-min.tar
- 4. Set the environment variable.
  - # source ./setenv
- 5. Start LunaCM to verify the NTLS connection.

```
# ./bin/64/lunacm
```

6. Set the active slot to the uninitialized application partition:

```
lunacm:> slot set -slot <slotnum>
```

7. Initialize the application partition, to create the partition's Security Officer (SO), and set the initial password and cloning domain.

lunacm:> partition init -label <par label>

8. Log in as Partition SO. You can also use the shortcut po.

lunacm:> role login -name Partition SO

9. Initialize the Crypto Officer role and set the initial password. You can also use the shortcut co.

lunacm:> role init -name Crypto Officer

**10.** The Partition SO can create the Crypto Officer, but only the Crypto Officer can create the Crypto User. You must log out to allow the Crypto Officer to log in with the newly-set password.

lunacm:> role logout

**Note**: Once the Crypto Officer logs in and changes the initial credential set by the Partition SO, applications using the CO's challenge secret/password can perform cryptographic operations in the partition. The Crypto Officer can create, modify and delete crypto objects within the partition, and use existing crypto objects (sign/verify). You can also create a limited-capability role called Crypto User that can use the objects created by the Crypto Officer, but cannot modify them. The separation of roles is important in some security regimes and operational situations, and where you might be required to satisfy audit criteria for industry or government oversight.

#### 11. Log in as the Crypto Officer.

lunacm:> role login -name Crypto Officer

**Note**: The password for the Crypto Officer role is valid for the initial login only. You must change the initial password using the command role changepw during the initial login session, or a subsequent login. Failing to change the password will result in a CKR\_PIN\_EXPIRED error when you perform role-dependent actions.

**12.** If you have not already done so, change the initial password set by the Partition SO.

lunacm:> role changepw -name Crypto Officer

**13.** Create the Crypto User. You can also use the shortcut cu.

lunacm:> role init -name Crypto User

The Crypto User can now log in with the credentials provided by the Crypto Officer, and change the initial password. The Crypto User can now use applications to perform cryptographic operations using keys and objects created in the partition by the Crypto Officer.

Refer to <u>Using Luna Cloud HSM service client inside Docker Container</u> for an application demonstration inside a Docker using Luna Cloud HSM.

## Integrating Docker Container for Luna Network HSM

Luna Network HSMs provide strong physical protection of secure assets, including keys, and should be considered a best practice when working with Docker containers. Using the Luna HSM with Docker container requires the Luna minimal client. The minimal client installation contains the run-time libraries required for a cryptographic application to connect to the Luna Network HSM using PKCS#11 or Java APIs.

**NOTE**: Please refer the <u>APPENDIX B</u>: <u>Using Luna Client from Host to Docker Container</u> if you want to use Luna Client configured on the host system via Docker volumes without installing any client inside the container.

Install the Luna minimal client inside of a Docker container and configure the Docker container to communicate with the Luna Network HSM. Complete the following to configure your Docker container to use a Luna Network HSM:

- > Configure Luna Minimal Client for Docker Container
- > Create NTLS connection to Luna Network HSM
- > Create Luna Client Docker image
- > Run Docker Container

### Configure Luna Minimal Client for Docker Container

Install the Luna minimal client. The minimal client contains the run-time libraries required for a cryptographic application to connect to the Luna Network HSM using PKCS#11 or Java APIs. To install the Luna minimal client in Docker container:

- 1. Install the full Luna HSM Client software (non-minimal) on the Docker host.
- 2. Create a directory. In this example:

\$HOME/luna-docker

3. Create the following subdirectories under the first directory:

\$HOME/luna-docker/config

\$HOME/luna-docker/config/certs

#### Additionally, if you are configuring STC:

\$HOME/luna-docker/config/stc

\$HOME/luna-docker/config/stc/token/001

#### Create the empty file:

\$HOME/luna-docker/config/stc/token/001/token.db

**NOTE**: The contents of the config directory are needed by the Docker Container.

#### 4. Copy the Luna Minimal Client tarball to \$HOME/luna-docker.

5. Untar the Luna Minimal Client tarball.

# tar -xf \$HOME/luna-docker/LunaClient-Minimal-<release\_version>.x86\_64.tar -C
\$HOME/luna-docker

6. Copy the Chrystoki.conf file from the Minimal Client directory to \$HOME/luna-docker/config.

# cp LunaClient-Minimal-<release\_version>.x86\_64/Chrystoki-template.conf \$HOME/luna- docker/config/Chrystoki.conf

7. Define the following environment variable:

# export ChrystokiConfigurationPath=\$HOME/luna-docker/config

## Create NTLS connection to Luna Network HSM

Open an NTLS connection between the Docker container and the Luna Network HSM. This allows the HSM device to communicate securely with the Docker application. To create NTLS connection to Luna Network HSM:

1. Create a Luna HSM Client certificate for the Docker container.

```
# /usr/safenet/lunaclient/bin/vtl createCert -n <cert name>
```

2. Copy the client certificate to the SafeNet Luna Network HSM appliance.

# scp ./certs/<cert\_name>.pem admin@<Network\_HSM\_IP>:

3. Copy the appliance server certificate (server.pem) to \$HOME/luna-docker/config/certs.

# scp admin@<Network HSM IP>:server.pem ./certs

4. Register the appliance server certificate with the client.

```
# /usr/safenet/lunaclient/bin/vtl addServer -c ./certs/server.pem -n
<Network HSM IP>
```

5. Connect via SSH to the Luna Network HSM appliance and log in to LunaSH.

# ssh admin@<Network\_HSM\_IP>

6. Create a partition, if one does not already exist on the HSM.

# lunash:>partition create -partition <partition name>

7. Register the full Luna HSM client with the appliance, and assign the partition to the client.

```
# lunash:>client register -client <client_name> {-ip <client_IP> | -hostname
<client_hostname>}
```

```
# lunash:>client assignpartition -client <client_name> -partition
<partition name>
```

- # lunash:>ntls ipcheck disable
- # lunash:>exit
- 8. On the client workstation, run LunaCM, set the active slot to the registered partition and initialize it.
  - # lunacm:>slot set -slot <slotnum>
- 9. Initialize the application partition, to create the partition's Security Officer (SO), and set the initial password and cloning domain.
  - # lunacm:> partition init -label <par label>

10. Log in as Partition SO. You can also use the shortcut po.

- # role login -name Partition SO
- **11.** Initialize the Crypto Officer role and set the initial password. You can also use the shortcut co.
  - # role init -name Crypto Officer
- 12. The Partition SO can create the Crypto Officer, but only the Crypto Officer can create the Crypto User. You must log out to allow the Crypto Officer to log in with the newly-set password.
  - # role logout

**NOTE**: Once the Crypto Officer logs in and changes the initial credential set by the Partition SO, applications using the CO's challenge secret/password can perform cryptographic operations in the partition. The Crypto Officer can create, modify and delete crypto objects within the partition, and use existing crypto objects (sign/verify). You can also create a limited-capability role called Crypto User that can use the objects created by the Crypto Officer, but cannot modify them. The separation of roles is important in some security regimes and operational situations, and where you might be required to satisfy audit criteria for industry or government oversight.

13. Log in as the Crypto Officer. You can also use the shortcut co.

```
lunacm:> role login -name Crypto Officer
```

**NOTE**: The password for the Crypto Officer role is valid for the initial login only. You must change the initial password using the command role changepw during the initial login session, or a subsequent login. Failing to change the password will result in a CKR\_PIN\_EXPIRED error when you perform role-dependent actions.

14. Change the initial password set by the Partition SO, if you have not done so already.

lunacm:> role changepw -name Crypto Officer

**15.** Create the Crypto User. You can also use the shortcut cu.

lunacm:> role init -name Crypto User

The Crypto User can now log in with the credentials provided by the Crypto Officer, and change the initial password. The Crypto User can now use applications to perform cryptographic operations using keys and objects created in the partition by the Crypto Officer.

16. Change the path of the runtime libraries in config/Chrystoki.conf.

```
# sed -i -e 's#\./certs#/usr/local/luna/config/certs#g' -e
's#/usr/safenet/lunaclient/lib/libCryptoki2_64.so#/usr/local/luna/libs/64/libCr
yptoki2.so#g' -e
's#/usr/safenet/lunaclient/lib/libSoftToken.so#/usr/local/luna/libs/64/libSoftT
oken.so#g' config/Chrystoki.conf
```

## Create Luna Client Docker image

Create and run the Luna Docker Image to use the Luna Network HSM inside of the Docker Container. To create the Luna Docker Image you must create the Docker Container for use with the Luna Network HSM. To create the Luna Client Docker Image:

1. Create the file Dockerfile in the current working directory and add the following entries:

```
FROM centos:centos7
ARG MIN_CLIENT
COPY $MIN_CLIENT.tar /tmp
RUN mkdir -p /usr/local/luna
RUN tar xvf /tmp/$MIN_CLIENT.tar --strip 1 -C /usr/local/luna
ENV ChrystokiConfigurationPath=/usr/local/luna/config
COPY lunacm /usr/local/bin
COPY vtl /usr/local/bin
COPY multitoken /usr/local/bin
COPY ckdemo /usr/local/bin
ENTRYPOINT /bin/bash
#End of the Dockerfile
```

**NOTE**: The minimal client tarball does not include tools or files not necessary for basic operation. Copy any additional files you would like to include in the Docker image (i.e. lunacm, vtl, multitoken) to \$HOME/luna-docker/.

2. Build a Docker image.

```
# docker build . --build-arg MIN_CLIENT=LunaClient-Minimal-
<release_version>.x86_64 -t lunaclient-image
```

- 3. Verify the Docker image was created.
  - # docker images

### Run Docker Container

Once configured, you must start the Docker Container to access the associated Luna Network HSM. To run Docker Container:

1. Make the contents of the config directory available to the Containers when you create them, by mounting the config directory as a volume.

```
# docker run -it --name lunaclient -v $PWD/config:/usr/local/luna/config
lunaclient-image
```

2. From the Docker container, verify that the container has a connection to the Luna Network HSM partition.

```
# ./bin/64/lunacm
```

See <u>Using the Luna HSM inside Docker Container</u> for an application demonstration inside of a Docker using Luna Network HSM.

## Integrating Docker Swarm with Luna Cloud HSM

Docker can be configured in swarm mode. Swarm mode allows users to manage a cluster of Docker Engines or nodes as a single virtual system. This section demonstrates integrating a Docker Swarm configuration with a Luna Cloud HSM service. Luna Cloud HSM service provides strong physical protection of secure assets, including keys, and should be considered a best practice when working with Docker Swarm.

**NOTE**: This integration assumes that the Docker Swarm Cluster is up and running, and that at least the Master and a single Node in the cluster exists.

This service provides your client machine with access to an HSM Application Partition for storing cryptographic objects used by your applications. Application partitions can be assigned to a single client, or multiple clients can be assigned to, and share, a single application partition. For detailed information, refer to the <u>Configuring Luna Cloud HSM Service</u> section.

To use a Luna Cloud HSM service inside a Docker swarm, complete the following procedures:

- > Create Luna Docker Image in Docker Registry
- > Set up Docker Swarm Cluster
- > Deploy application on Swarm Manager

### Create Luna Docker Image in Docker Registry

Use Docker Registry to configure the Docker Image that you intend to integrate with the Luna Cloud HSM service. Customize the Docker image for integration with Thales software. To create the Luna Docker image in Docker Registry:

1. Download and unzip the service client package on the Master Node in a directory called /clientfiles. Copy the certificates and configuration files to a directory called /secrets. Verify the contents in each directory.

# ls clientfiles bin etc EULA.zip jsp libs setenv # ls secrets Chrystoki.conf partition-ca-certificate.pem partition-certificate.pem servercertificate.pem

2. Create a file named Dockerfile in the current working directory and add following information to this file:

FROM ubuntu:xenial

RUN mkdir -p /usr/local/luna

COPY clientfiles /usr/local/luna

WORKDIR /usr/local/luna/

ENV ChrystokiConfigurationPath=/usr/local/luna

#End of the Dockerfile

3. Build the Docker image using the new Dockerfile

# docker build . -t docker\_swarm

#### 4. Verify the image.

| # docker images       |        |              |                    |
|-----------------------|--------|--------------|--------------------|
| REPOSITORY<br>SIZE    | TAG    | IMAGE ID     | CREATED            |
| docker_swarm<br>245MB | latest | f190c59cd551 | About a minute ago |
| ubuntu<br>115MB       | xenial | b9e15a5d1e1a | 10 hours ago       |

- 5. Verify the Docker image is created.
  - # docker images
- 6. Log in to Docker Hub. Provide username and password when prompted.
  - # docker login
- **7.** Tag the Docker image using the following command. Replace the <username> with your Docker Hub username.
  - # docker tag docker swarm <username>/docker-swarm
- 8. Verify the newly tagged image is included in the Docker images list:

| # docker images                              |        |              |               |
|----------------------------------------------|--------|--------------|---------------|
| REPOSITORY<br>SIZE                           | TAG    | IMAGE ID     | CREATED       |
| <username>/docker-swarm<br/>245MB</username> | latest | f190c59cd551 | 2 minutes ago |
| docker_swarm<br>245MB                        | latest | f190c59cd551 | 2 minutes ago |
| ubuntu<br>115MB                              | xenial | b9e15a5d1e1a | 10 hours ago  |

- 9. Push the image to the Docker hub.
  - # docker push <username>/docker-swarm

Verify that the image is available now on Docker hub

**NOTE**: You can make the Docker Hub repo private by accessing the following: Details > settings > Make private > Enter tag name > Confirm on Docker hub.

### Set up Docker Swarm Cluster

Set up the nodes in the Docker Swarm cluster for integration with the Luna Cloud HSM service. To set up a Docker Swarm Cluster:

- 1. Create the virtual machines for the Docker Swarm Cluster using the virtualbox driver:
  - # docker-machine create --driver virtualbox myvm1
  - # docker-machine create --driver virtualbox myvm2
  - # docker-machine create --driver virtualbox myvm3
- 2. List the virtual machines and get their ip addresses using following command:

# docker-machine ls

| NAME  | ACTIVE | DRIVER     | STATE   | URL                       | SWARM | DOCKER      | ERRORS |
|-------|--------|------------|---------|---------------------------|-------|-------------|--------|
| my∨m1 | -      | virtualbox | Running | tcp://192.168.99.100:2376 |       | v18.06.1-ce |        |
| my∨m2 | -      | virtualbox | Running | tcp://192.168.99.101:2376 |       | v18.06.1-ce |        |
| my∨m3 | -      | virtualbox | Running | tcp://192.168.99.102:2376 |       | v18.06.1-ce |        |

3. Initialize the Swarm and add the node.

```
# docker-machine ssh myvm1 "docker swarm init --advertise-addr 192.168.99.100"
```

The first machine, myvm1, acts as the manager, which executes management commands and authenticates workers to join the swarm, and the second machine functions as a worker.

4. Add the remaining machines to the configuration as workers.

```
# docker-machine ssh myvm2 "docker swarm join --token SWMTKN-1-
3vcz1rkswq78s7t5sor3hrlbmzda4z523g8rnwkb8m8nd7tnpt-9uk7csvuieqqdg4b85nkk5ty9
192.168.99.100:2377"
```

```
# docker-machine ssh myvm3 "docker swarm join --token SWMTKN-1-
3vcz1rkswq78s7t5sor3hrlbmzda4z523g8rnwkb8m8nd7tnpt-9uk7csvuieqqdg4b85nkk5ty9
192.168.99.100:2377"
```

5. Execute docker node Is on the manager, myvm1, to view the nodes in the swarm.

| # docker-machine ssh myvm1 "do            | ocker node ls" |        |              |         |
|-------------------------------------------|----------------|--------|--------------|---------|
| ID<br>STATUS ENGINE VERSION               | HOSTNAME       | STATUS | AVAILABILITY | MANAGER |
| qsanp3vxs2mtccv9wk8fxdwur *<br>18.06.1-ce | my∨m1          | Ready  | Active       | Leader  |
| dac4sgcob2i4djab0vp74pay5<br>18.06.1-ce   | my∨m2          | Ready  | Active       |         |
| 73gsgheap7x7c3n35de9nn0mb<br>18.06.1-ce   | my∨m3          | Ready  | Active       |         |

### Deploy application on Swarm Manager

Execute the following on the Manager Node to configure the Luna Cloud HSM service for your swarm configuration. To deploy application on swarm manager:

1. Copy all the secret files to the swarm manager.

# docker-machine scp -r -d secrets/ myvm1:/home/docker/

2. SSH to the manager myvm1.

```
# docker-machine ssh myvm1
```

3. Create a local copy of docker-compose.yml on the manager:

```
version: '3.1'
services:
test:
image: <username>/docker-swarm:latest
# command: 'cat /run/secrets/luna secret '
stdin open: true
tty: true
secrets:
- source: chrystoki-conf
target: /usr/local/luna/Chrystoki.conf
- source: partition-ca-certificate
target: /usr/local/luna/partition-ca-certificate.pem
- source: partition-certificate
target: /usr/local/luna/partition-certificate.pem
- source: server-certificate
target: /usr/local/luna/server-certificate.pem
deploy:
replicas: 5
resources:
limits:
cpus: "0.1"
memory: 50M
secrets:
chrystoki-conf:
file: ./Chrystoki.conf
partition-ca-certificate:
file: ./partition-ca-certificate.pem
```

```
partition-certificate:
   file: ./partition-certificate.pem
   server-certificate:
   file: ./server-certificate.pem
4. Change the path in the Chrystoki.conf file on the Manager node, so that it points to the secrets:
   $ sed -i 's#\./#/usr/local/luna/#g' Chrystoki.conf
5. Deploy the service.
   $ docker stack deploy -c docker-compose.yml latest
6. Run Docker.
   $ docker ps -a
   CONTAINER ID
                     IMAGE
                                                    COMMAND
                                                                     CREATED
                                      NAMES
   STATUS
                     PORTS
   66c57a9aa7da
                                                    "/bin/bash"
                     deegupta1302/docker-swarm:latest
                                                                     About a minute ago
                                                                                        Up
   About a minute
                                    latest_test.1.kot01ixg1oe8he3cixodk4hv7
7. Access the Docker container.
   $ docker exec -it latest test.1.kot0lixgloe8he3cixodk4hv7 /bin/bash
   Now you are inside container.
8. Access LunaCM from the Docker container.
   # cd /usr/local/luna/
   # ./bin/64/lunacm
   LunaCM v1.0.0-638. Copyright (c) 2006-2017 SafeNet.
      Available HSMs:
      Slot Id ->
                                 3
      Label ->
                                 dockerswarm
      Serial Number ->
                                 1285255181019
      Model ->
                                 Luna K7
      Firmware Version ->
                                 7.1.1
      Configuration ->
                                 Luna User Partition With SO (PW) Signing With
   Cloning Mode
      Slot Description ->
                                 User Token Slot
      Current Slot Id: 3
9. SSH to the worker node myvm2.
```

# docker-machine ssh myvm2

**10.** Run the Docker image on worker node myvm2.

| \$ docker ps -a         |                                                                     |                                     |               |        |
|-------------------------|---------------------------------------------------------------------|-------------------------------------|---------------|--------|
| CONTAINER ID<br>PORTS   | IMAGE<br>NAMES                                                      | COMMAND                             | CREATED       | STATUS |
| 4c2912fec394<br>minutes | <pre>deegupta1302/docker-swarm:latest</pre>                         | "/bin/bash"<br>n8a8606r9zbfmnf3qypb | 3 minutes ago | Up 2   |
| fd92e2aab65a<br>minutes | <pre>deegupta1302/docker-swarm:latest     latest_test.2.u3ion</pre> | "/bin/bash"<br>33z3sjuwafg85hnawoej | 3 minutes ago | Up 2   |

**11.** Access the worker node myvm2.

. .

\$ docker exec -it latest test.4.15m3zn8a8606r9zbfmnf3qypb /bin/bash

Now you are inside container

#### **12.** Access LunaCM from the worker node myvm2.

```
# cd /usr/local/luna/
root@4c2912fec394:/usr/local/luna# ./bin/64/lunacm
LunaCM v1.0.0-638. Copyright (c) 2006-2017 SafeNet.
Available HSMs:
```

| Slot Id ->                       | 3                                             |
|----------------------------------|-----------------------------------------------|
| Label ->                         | dockerswarm                                   |
| Serial Number ->                 | 1285255181019                                 |
| Model ->                         | Luna K7                                       |
| Firmware Version ->              | 7.1.1                                         |
| Configuration -><br>Cloning Mode | Luna User Partition With SO (PW) Signing With |
| Slot Description $\rightarrow$   | User Token Slot                               |
|                                  |                                               |

Current Slot Id: 3

#### **13.** SSH to the worker node myvm3.

# docker ps -a

# docker-machine ssh myvm3

#### 14. Run the Docker image on worker node myvm3.

| CONTAINER ID<br>PORTS   | IMAGE<br>NAMES                                          | COMMAND                              | CREATED            | STATUS |
|-------------------------|---------------------------------------------------------|--------------------------------------|--------------------|--------|
| eff7be65c9ec<br>minutes | deegupta1302/docker-swarm:latest<br>latest_test.3.j9ylp | "/bin/bash"<br>odoiiza71ijdk7y50xfnz | 4 minutes ago      | Up 4   |
| 13383a82145a<br>minutes | deegupta1302/docker-swarm:latest<br>latest_test.5.0986y | "/bin/bash"<br>/3yj840copcv58qhtjgrw | 4 minutes ago<br>/ | Up 4   |

#### **15.** Access the worker node myvm3.

```
# docker exec -it latest test.3.j9ylpdoiiza71ijdk7y50xfnz /bin/bash
```

Now you are inside container

16. Access LunaCM from the worker node myvm3.

```
# cd /usr/local/luna/
# ./bin/64/lunacm
LunaCM v1.0.0-638. Copyright (c) 2006-2017 SafeNet.
   Available HSMs:
   Slot Id ->
                            3
   Label ->
                           dockerswarm
   Serial Number ->
                            1285255181019
   Model ->
                           Luna K7
   Firmware Version ->
                           7.1.1
   Configuration ->
                           Luna User Partition With SO (PW) Signing With
Cloning Mode
   Slot Description ->
                           User Token Slot
   Current Slot Id: 3
```

See Using Luna Cloud HSM service client inside Docker Container for an application demonstration inside of a Docker using Luna Cloud HSM.

## Integrating Kubernetes with Luna Network HSM

Kubernetes is an open-source system for automating deployment, scaling, and management of containerized applications. This section demonstrates integrating Kubernetes with a Luna HSM. Luna Network HSM provides strong physical protection of secure assets, including keys, and should be considered a best practice when working with Kubernetes.

**NOTE**: This integration assumes that a Kubernetes cluster is up and running, and that at least the Master and a single Node in the cluster exists. You can verify the state of your Kubernetes cluster by executing "kubectl get nodes".

#### Provision Luna Network HSM

To provision your Luna Network HSM:

HSM is setup, initialized, provisioned, and ready for deployment. Refer to the Luna HSM Product Documentation for further details.

- 1. Create a partition on the HSM for use by Kubernetes.
- 2. Register the client for the Kubernetes Master and assign the client to a partition to create an NTLS connection.

3. Disable the IP checking for NTLS by executing the following on the Luna console:

lunash:> ntls ipcheck disable

```
NTLS client source IP validation disabled
```

Command Result: 0 (Success)

- 4. Initialize the Crypto Officer and Crypto User roles for the partition.
- 5. Verify that the partition is successfully registered and configured on Kubernetes Master.

```
# cd /usr/safenet/lunaclient/bin/lunacm
```

lunacm (64-bit) v7.2.0-220. Copyright (c) 2018 SafeNet. All rights reserved.
Available HSMs:

```
Slot Id ->
                             0
    Label ->
                             Kubernetes CLS
    Serial Number ->
                             1238712343066
    Model ->
                             LunaSA 7.2.0
    Firmware Version ->
                             7.2.0
    Configuration ->
                             Luna User Partition With SO (PED) Key Export With
Cloning Mode
    Slot Description ->
                            Net Token Slot
    Current Slot Id: 0
```

### Configure and install Luna Minimal Client in Kubernetes

Configure and install the Luna minimal client in Kubernetes to create a Pod communicating with the Luna HSM partition over NTLS.

**NOTE**: Please refer the APPENDIX C: Using Luna Client from Host to Kubernetes Pods if you want to use Luna Client configured on the host system via Kubernetes volumes without installing any client inside the pod.

Complete the following procedures on the Kubernetes Master. Any configuration updates to the Kubernetes Master will automatically deploy on any Nodes connected to the Master.

- > Create the Luna Client Image in Docker Registry
- > Create the Kubernetes Secrets
- > Deploy a Pod using the Luna Client Image and Kubernetes Secret

#### Create the Luna Client Image in Docker Registry

Create a Docker image containing the minimal required packages and utilities for communicating with the Luna HSM. To create the Luna client image in Docker registry:

1. Copy the Luna minimal client package on the Kubernetes Master.

2. Create the file Dockerfile in the directory where Luna Minimal Client package is copied with the following contents.

```
# cat Dockerfile
FROM centos:centos7
COPY LunaClient-Minimal-7.x.x.x86_64.tar /tmp
RUN mkdir -p /usr/safenet/lunaclient
RUN mkdir -p /usr/safenet/lunaclient/bin
RUN mkdir -p /usr/safenet/lunaclient/certs
RUN mkdir -p /usr/safenet/lunaclient/certs/client
RUN mkdir -p /usr/safenet/lunaclient/certs/server
RUN tar -xvf /tmp/LunaClient-Minimal-7.x.x.x86_64.tar --strip 1 -C
/usr/safenet/lunaclient
ENV ChrystokiConfigurationPath=/etc
COPY lunacm /usr/safenet/lunaclient/bin
COPY vtl /usr/safenet/lunaclient/bin
COPY vtl /usr/safenet/lunaclient/bin
ENTRYPOINT /bin/bash
```

#### 3. Create a Docker build using the new Dockerfile.

# docker build . -t lunaclient

#### 4. Verify that the image is created.

| # | docker | images |
|---|--------|--------|
|---|--------|--------|

| REPOSITORY                        | TAG           | IMAGE ID     | CREATED      | SIZE  |
|-----------------------------------|---------------|--------------|--------------|-------|
| lunaclient                        | latest        | 13b904fbddc2 | 4 days ago   | 240MB |
| centos                            | centos7       | 75835a67d134 | 6 days ago   | 200MB |
| k8s.gcr.io/kube-apiserver         | v1.12.0       | ab60b017e34f | 2 weeks ago  | 194MB |
| k8s.gcr.io/kube-controller-manag  | er v1.12.0    | 07e068033cf2 | 2 weeks ago  | 164MB |
| k8s.gcr.io/kube-scheduler         | v1.12.0       | 5a1527e735da | 2 weeks ago  | 8.3MB |
| k8s.gcr.io/kube-proxy             | v1.12.0       | 9c3a9d3f09a0 | 2 weeks ago  | 6.6MB |
| k8s.gcr.io/etcd                   | 3.2.24        | 3cab8e1b9802 | 3 weeks ago  | 220MB |
| k8s.gcr.io/coredns                | 1.2.2         | 367cdc8433a4 | 6 weeks ago  | 9.2MB |
| <pre>quay.io/coreos/flannel</pre> | v0.10.0-amd64 | f0fad859c909 | 8 months ago | 44MB  |
| k8s.gcr.io/pause                  | 3.1           | da86e6ba6ca1 | 9 months ago | 742kB |
|                                   |               |              |              |       |

#### 5. Log in to Docker Hub.

# docker login

6. Tag the lunaclient build using the command below. Replace the <username> with your Docker hub username.

# docker tag lunaclient <username>/lunaclient

- 7. Push the lunaclient image to Docker hub.
  - # docker push <username>/lunaclient

#### **Create the Kubernetes Secrets**

Kubernetes secrets are used to pass sensitive information at run time without exposing them publicly. In this step, we will create Kubernetes secret for client/server certificates and configuration file containing server and client information. To create Kubernetes secrets:

1. Create a server certificate secret and a CA certificate secret. In the following command replace the <server IP> with the actual HSM IP.

```
# kubectl create secret generic server-auth --from-
file=/usr/safenet/lunaclient/cert/server/<server IP>Cert.pem --from-
file=/usr/safenet/lunaclient/cert/server/CAFile.pem
```

2. Create a client certificate secret and a client private key secret. In the following command replace the <hostname> with the actual client hostname where Kubernetes Master is running.

```
# kubectl create secret generic client-auth --from-
file=/usr/safenet/lunaclient/cert/client/<hostname>.pem --from-
file=/usr/safenet/lunaclient/cert/client/<hostname>Key.pem
```

3. Edit the following sections of the /etc/Chrystoki.conf file to use the Luna Minimal Client.

**NOTE**: Do not change any other section of the Chrystoki.conf file.

```
Chrystoki2 = {
  LibUNIX = /usr/safenet/lunaclient/libs/64/libCryptoki2.so;
  LibUNIX64 = /usr/safenet/lunaclient/libs/64/libCryptoki2.so;
}
Secure Trusted Channel = {
  ClientTokenLib = /usr/safenet/lunaclient/libs/64/libSoftToken.so;
}
```

4. Create a configuration file secret.

# kubectl get secrets

```
# kubectl create secret generic chrystoki-conf --from-file=/etc/Chrystoki.conf
```

5. Verify that the secrets exist. You should have a server certificate secret, a CA certificate secret, a client certificate secret, a client private key secret, and a configuration file secret.

| 5                   |                                     |      |       |
|---------------------|-------------------------------------|------|-------|
| NAME                | ТҮРЕ                                | DATA | AGE   |
| chrystoki-conf      | Opaque                              | 1    | 4d15h |
| client-auth         | Opaque                              | 2    | 4d15h |
| default-token-8wtbg | kubernetes.io/service-account-token | 3    | 10d   |
| server-auth         | Opaque                              | 2    | 4d15h |

#### Deploy a Pod using the Luna Client Image and Kubernetes Secret

Deploy a Pod on Kubernetes using the Luna Client Image that was pushed to the Docker Registry and a Kubernetes secret. At the end of deployment, the Pod will start running on all Nodes with an NTLS connection to the HSM partition. To deploy a pod using the Luna Client Image and Kubernetes secret:

1. Create a yaml file for Pod deployment e.g. secret-volume.yaml. Add the following entries to the secret-volume.yaml. Replace <username> with your Docker Hub username:

```
# cat secret-volume.yaml
apiVersion: v1
kind: Pod
metadata:
  name: pod-with-lunaclient
spec:
  containers:
  - name: lunaclient
    image: <username>/lunaclient
    # Just spin & wait forever
    command: [ "/bin/bash", "-c", "--" ]
    args: [ "while true; do sleep 30; done;" ]
    volumeMounts:
    - name: myconf
      mountPath: /etc
      mountPath: /etc/Chrystoki.conf
      subPath: Chrystoki.conf
      readOnly: true
    - name: myserver
      mountPath: /usr/safenet/lunaclient/cert/server
      readOnly: true
    - name: myclient
      mountPath: /usr/safenet/lunaclient/cert/client
      readOnly: true
  volumes:
  - name: myconf
    secret:
      secretName: chrystoki-conf
  - name: myserver
    secret:
```

secretName: server-auth

```
- name: myclient
```

secret:

secretName: client-auth

2. Create a pod deployment using the kubectl command and yaml file created above.

```
# kubectl create -f secret-volume.yaml
```

This may take a few minutes.

3. Verify the deployment status.

# kubectl get pods

| NAME                | READY | STATUS  | RESTARTS | AGE  |
|---------------------|-------|---------|----------|------|
| pod-with-lunaclient | 1/1   | Running | 0        | 4d2ł |

4. When STATUS is RUNNING, you can connect the pod to verify the NTLS connection. Execute the following command on the Master or any Node connected to the Master:

# kubectl exec -it pod-with-lunaclient -- /bin/bash

[root@pod-with-lunaclient /]#

5. Verify that the pod can access the HSM partition.

```
[root@pod-with-lunaclient /] # /usr/safenet/lunaclient/bin/lunacm
lunacm (64-bit) v7.2.0-220. Copyright (c) 2018 SafeNet. All rights reserved.
```

Available HSMs:

|     | Slot Id ->                    | 0                                                 |
|-----|-------------------------------|---------------------------------------------------|
|     | Label ->                      | Kubernetes_CLS                                    |
|     | Serial Number ->              | 1238712343066                                     |
|     | Model ->                      | LunaSA 7.1.0                                      |
|     | Firmware Version ->           | 7.1.0                                             |
| Clo | Configuration -><br>ning Mode | Luna User Partition With SO (PED) Key Export With |
|     | Slot Description ->           | Net Token Slot                                    |

Current Slot Id: 0

This completes the integration of Kubernetes with a Luna HSM. To verify the integration with the Luna HSM, run any application in the Pod that uses the HSM services. See Using the Luna HSM inside Docker Container for Java Code Signing demonstration inside of a Docker.

## Integrating OpenShift Origin with Luna Cloud HSM

OpenShift is a container application platform for Docker and Kubernetes. Luna Cloud HSM service provides strong physical protection of secure assets, including keys, and should be considered a best practice when working with OpenShift Origin.

**NOTE**: This integration assumes that an OpenShift Origin Cluster with a configured registry, router, image streams, and default templates is deployed and operating on the host system.

Following are the steps involved in using Luna Cloud HSM service with OpenShift Origin:

- > Provision Luna Cloud HSM service
- > Deploy OpenShift Origin pod

## Provision Luna Cloud HSM service

This service enables your client machine to access an HSM application partition for storing cryptographic objects. Application partitions can be assigned to a single client or multiple clients can share a single application partition. To provision Luna Cloud HSM service:

- 1. Log in to Luna Cloud HSM as an Application Owner user.
- 2. Under the Services tab, select the Add New Service heading.
- 3. Click **Deploy** on the HSM on Demand tile. The service wizard will appear on your screen.
- 4. Review the terms of services, accept these terms by checking the checkbox, and then click Next.
- 5. On the Add HSM on Demand service page, provide a Service Name (e.g. fordocker)
- 6. Click the service name. The Create Service Client window will appear on your screen.
- 7. In the Create Service Client window, enter a Service Client Name (e.g. fordocker\_client) and select Create Service Client. A new HSM service client package (in this case, ForDocker\_client.zip) gets generated and is ready to be downloaded and installed on your client machine.
- 8. Transfer the client package to your host machine. You can use SCP, PSCP, WinSCP, FTPS, or some other secure transfer tool to transfer the client package.

**NOTE:** Refer to the section HSM On Demand Services in the <u>Luna Cloud HSM Application</u> <u>Owner Guide</u> for detailed information.

## Deploy OpenShift Origin pod

Configure Luna Cloud HSM to function in an OpenShift Origin pod. A pod is one or more containers deployed together on one host, and the smallest compute unit that can be defined, deployed, and managed. Each pod is allocated its own internal IP address, therefore owning its entire port space, and containers within pods can share their local storage and networking. You can deploy Luna Cloud HSM service inside an OpenShift Origin pod using one of the following methods:

- > Deploy OpenShift Origin pod using persistent volume (Method I)
- > Deploy OpenShift Origin pod using task file (Method II)

#### Deploy OpenShift Origin pod using persistent volume (Method I)

Containers in Openshift don't persist data. Every time you start an application, it is started in a new container with an immutable Docker image. Any persisted data in the file systems is lost when the container stops. As a result, if a container is rebuilt or restarted, you cannot view previous data. We recommend using Persistent Volume. You can share this Persistent Volume with multiple pods at a time. Following are the steps involved in deploying OpenShift Origin using persistent volume:

- > Create Luna Docker image
- > Configure Luna Cloud HSM service inside OpenShift Origin
- > Configure OpenShift Origin pod to run with root privileges
- > Add persistent volume to the pod
- > Create persistent volume using the Web interface
- > Copy Secrets to Persistent Volume
- > Configure Luna Cloud HSM inside a pod

#### **Create Luna Docker Image**

To use a Luna Cloud HSM service with OpenShift Origin, you must create and run the Luna Docker image. Create the Docker file and extract the Luna Cloud HSM service inside the Docker container. To create the Luna Docker image:

1. Unzip the downloaded client package and store the files in a directory named clientfiles excluding certificates and configuration file which have server and client information.

```
# ls clientfiles/
bin etc EULA.zip jsp libs setenv
```

2. Store the certificates and configuration file in separate directory named secrets.

```
# ls secrets
```

```
Chrystoki.conf partition-ca-certificate.pem partition-certificate.pem server-certificate.pem
```

3. Create a file named Dockerfile in the current working directory and add the following information to this file:

```
FROM centos:centos7
RUN mkdir -p /usr/local/luna
COPY clientfiles /usr/local/luna
ENV ChrystokiConfigurationPath=/usr/local/luna/secrets
CMD ["sh", "-c", "tail -f /dev/null"]
#End of the Dockerfile
```

- 4. Build the Docker image using the Dockerfile.
  - # docker build . -t dpod-image
- 5. Verify that the Docker image was created.
  - # docker images

- 6. Log in to Docker Registry. Provide username and password for Docker Registry when prompted.
  - # docker login
- 7. Tag the lunaclient build using the following command. Replace the <username> with your Docker registry username.
  - # docker tag dpod-image <username>/dpod
- 8. Push the image to the docker hub.
  - # docker push <username>/dpod

#### Configure Luna Cloud HSM service inside OpenShift Origin

Configure Luna Cloud HSM service inside of OpenShift Origin for use with OpenShift Origin. To configure Luna Cloud HSM service inside OpenShift Origin:

- 1. Create a project in OpenShift.
  - # oc new-project mylunaproject
- 2. Create an app within the project.
  - # oc new-app --docker-image=<username>/dpod --name=mylunaapp

The application will automatically deploy on a pod.

- 3. List all the pods and their status.
  - # oc get pods

You will see output similar to the following:

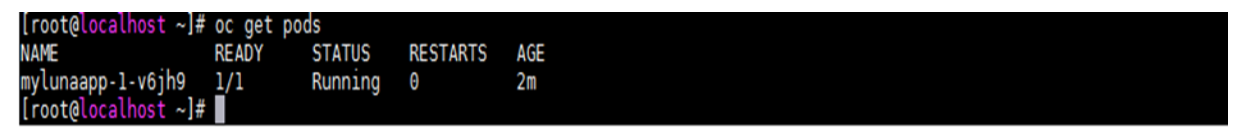

4. Verify the pod on the OpenShift web console:

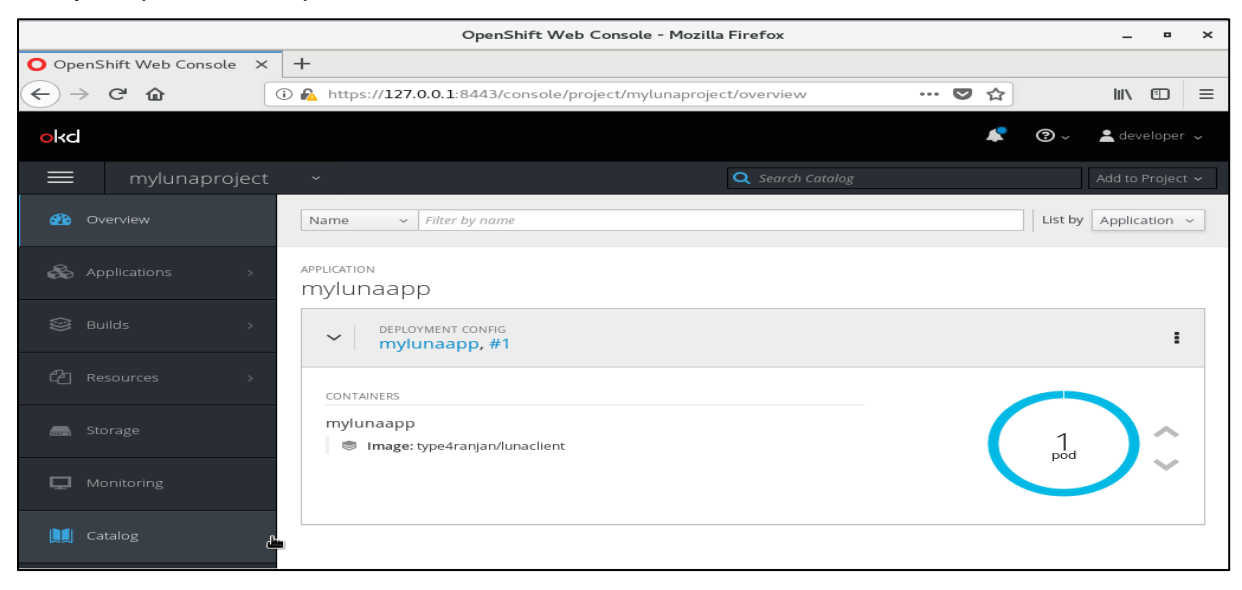

#### Configure OpenShift Origin pod to run with root privileges

On the initial login to the pod console, the default user in non-root. To configure OpenShift Origin pod to run with root privileges:

- 1. Create a service account and associate it with the Luna Cloud HSM project.
  - # oc login -u system:admin
  - # oc create serviceaccount useroot
  - # oc adm policy add-scc-to-user anyuid -z useroot -n mylunaproject
- 2. Apply the patch to the application:

```
# oc patch dc/mylunaapp --patch
'{"spec":{"template":{"spec":{"serviceAccountName": "useroot"}}}'
```

This applies the patch to all Pods. You can now run the Pods with root privileges.

#### Add persistent volume to the pod

Persistent volume is used to share the certificates and configuration files from local to all the pods. To create persistent volume over the command line interface (CLI), run the following command to create a persistent storage and mount it to /usr/local/luna/secrets:

```
# oc set volume dc/mylunaapp --add --name=tmp-mount --claim-name=mylunastorage
--claim-mode="ReadWriteMany" --type pvc --claim-size=1G --mount-path
/usr/local/luna/secrets
```

#### Create persistent volume using the Web interface

- 1. Log in to the OpenShift Origin web portal.
- 2. Go to the storage section of mylunaproject.
- 3. Click Create Storage.
- 4. Provide the following field values:

```
Name=mylunastorage
Access Mode=Shared Access(RWX)
Size=1GiB
```

- 5. Click Create. Persistent storage generates.
- 6. Navigate to the application mylunaapp and click Add storage to mylunaapp.
- 7. Select **Storage** as mylunastorage.
- 8. Provide following fields values:

Mount Path=/usr/local/luna/secrets

Leave volume and Subpath name blank.

For this deployment config, do not select "read only" and "pause rollout" options.

9. Click on Add. All the pods will automatically restart.

#### **Copy Secrets to Persistent Volume**

You need to copy the secrets directory to the persistent volume added to the Pods so that it has access to the certificates and configuration file need to run the Luna Cloud HSM service. To copy secrets to persistent volume:

1. Make changes to chrystoki.conf file before copying it to the storage:

```
# sed -i -e 's#\./#/usr/local/luna/#g' Chrystoki.conf
# sed -i -e 's#partition-ca-certificate.pem#secrets/partition-ca-
certificate.pem#g' -e 's#partition-certificate.pem#secrets/partition-
certificate.pem#g' -e 's#server-certificate.pem#secrets/server-
certificate.pem#g' Chrystoki.conf
```

2. Get the running pod name with following command.

# oc get pods

| [root@localhost ~]# | oc get poo | ds      |          |     |  |  |
|---------------------|------------|---------|----------|-----|--|--|
| NAME                | READY      | STATUS  | RESTARTS | AGE |  |  |
| mylunaapp-1-v6jh9   | 1/1        | Running | Θ        | 2m  |  |  |
| [root@localhost ~]# |            | -       |          |     |  |  |

**3.** Select any latest running pod name for example mylunaapp-1-qlfc4. Copy the secrets with following command:

# oc rsync /root/secrets mylunaapp-1-v6jh9:/usr/local/luna/

As the persistent storage was already mounted on /usr/local/luna/secrets, so the secrets will copied to the persistent storage and will be available to all the pods.

#### Configure Luna Cloud HSM inside a pod

To configure Luna Cloud HSM service inside a pod:

1. Open the terminal.

```
# oc rsh mylunaapp-1-v6jh9
```

2. Run lunacm and verify the connection to the partition:

```
# cd /usr/local/luna/bin/64/
```

- # ./lunacm
- **3.** Initialize the application partition, to create the partition's Security Officer (SO), and set the initial password and cloning domain.

```
lunacm:> partition init -label <par label>
```

4. Log in as Partition SO. You can also use the shortcut po.

lunacm:> role login -name Partition SO

5. Initialize the Crypto Officer role and set the initial password. You can also use the shortcut co.

lunacm:> role init -name Crypto Officer

6. The Partition SO can create the Crypto Officer, but only the Crypto Officer can create the Crypto User. You must log out to allow the Crypto Officer to log in with the newly-set password.

lunacm:> role logout

**NOTE**: Once the Crypto Officer logs in and changes the initial credential set by the Partition SO, applications using the Crypto Officer challenge secret/password can perform cryptographic operations in the partition. The Crypto Officer can create, modify and delete crypto objects within the partition, and use existing crypto objects (sign/verify). You can also create a limited-capability role called Crypto User that can use the objects created by the Crypto Officer, but cannot modify them. The separation of roles is important in some security regimes and operational situations, and where you might be required to satisfy audit criteria for industry or government oversight.

7. Log in as the Crypto Officer. You can also use the shortcut co.

lunacm:> role login -name Crypto Officer

**NOTE**: The password for the Crypto Officer role is valid for the initial login only. You must change the initial password using the command role changepw during the initial login session, or a subsequent login. Failing to change the password will result in a CKR\_PIN\_EXPIRED error when you perform role-dependent actions.

8. Change the initial password set by the Partition SO if you have not done so already.

lunacm:> role changepw -name Crypto Officer

9. Create the Crypto User. You can also use the shortcut cu.

lunacm:> role init -name Crypto User

The Crypto User can now log in with the credentials provided by the Crypto Officer and change the initial password. The Crypto User can now use applications to perform cryptographic operations using keys and objects created in the partition by the Crypto Officer.

**10.** You can scale up or down for the number of pods you want. To scale up or down, use the following command:

```
# oc scale dc mylunaapp --replicas=3
# oc get pods
NAME
                   READY
                             STATUS
                                       RESTARTS
                                                 AGE
mylunaapp-1-v6jh9
                   1/1
                             Running
                                       0
                                                 5m
mylunaapp-1-qnt5r
                   1/1
                                                 18s
                             Running
                                       0
mylunaapp-1-rtn4f
                   1/1
                             Running
                                       0
                                                 18s
```

This completes the integration of OpenShift Origin with Luna Cloud HSM. To verify the integration with the Luna Cloud HSM service, run any application in the Pod that uses the HSM services.

See <u>Using Luna Cloud HSM service client inside Docker Container</u> for Java Code Signing demonstration inside of OpenShift Pod using Luna Cloud HSM.

#### Deploy OpenShift Origin pod using task file (Method II)

Containers in OpenShift Origin can be deployed and configured using a task file. Compile the task file and deploy the OpenShift Origin pods.

#### Create the Luna Docker Image

To use a Luna Cloud HSM service with OpenShift Origin you must create and run the Luna Docker image. Create the Docker file and extract the Luna Cloud HSM service inside of the Docker container. To create Luna Docker image:

1. Unzip the downloaded client package and store the files in a directory named clientfiles excluding certificates and configuration file which have server and client information.

```
# ls clientfiles/
bin etc EULA.zip jsp libs setenv
```

2. Store the certificates and configuration file in separate directory named secrets.

```
# ls secrets
```

```
Chrystoki.conf partition-ca-certificate.pem partition-certificate.pem server-certificate.pem
```

3. Create a file named Dockerfile in the current working directory and add the following information to this file:

```
FROM centos:centos7
```

```
RUN mkdir -p /usr/local/luna
COPY clientfiles /usr/local/luna
ENV ChrystokiConfigurationPath=/usr/local/luna/secrets
ENTRYPOINT /bin/bash
#End of the Dockerfile
```

- 4. Build the Docker image using the new Dockerfile.
  - # docker build . -t dpod-image
- 5. Verify the Docker image was created.
  - # docker images
- 6. Log in to Docker registry. Provide username and password for Docker registry when prompted.

```
# docker login
```

- 7. Tag the lunaclient build using the following command. Replace the <username> with your Docker registry username.
  - # docker tag dpod-image <username>/dpod
- 8. Push the image to Docker hub.
  - # docker push <username>/dpod

#### Configure Luna Cloud HSM service inside OpenShift Origin

Configure Luna Cloud HSM service inside of OpenShift Origin for use with OpenShift Origin. To configure the Luna Cloud HSM service inside OpenShift Origin:

#### 1. Create a project in OpenShift:

# oc new-project mylunaproject

2. Update the Chrystoki.conf file in secrets directory using the following command:

```
# sed -i -e 's#\./#/usr/local/luna/#g' Chrystoki.conf
```

```
# sed -i -e 's#partition-ca-certificate.pem#secrets/partition-ca-
certificate.pem#g' -e 's#partition-certificate.pem#secrets/partition-
certificate.pem#g' -e 's#server-certificate.pem#secrets/server-
certificate.pem#g' Chrystoki.conf
```

#### 3. Create the a generic secret with the following command:

```
# oc create secret generic mysecrets --from-file=/root/secrets/Chrystoki.conf -
-from-file=/root/secrets/partition-ca-certificate.pem --from-
file=/root/secrets/partition-certificate.pem --from-file=/root/secrets/server-
certificate.pem
```

#### 4. Verify the secrets:

# oc get secrets

| NAME                     | TYPE                                | DATA | AGE |
|--------------------------|-------------------------------------|------|-----|
| builder-dockercfg-htkjj  | kubernetes.io/dockercfg             | 1    | 4m  |
| builder-token-2llws      | kubernetes.io/service-account-token | 4    | 4m  |
| builder-token-ntjmd      | kubernetes.io/service-account-token | 4    | 4m  |
| default-dockercfg-zxs9c  | kubernetes.io/dockercfg             | 1    | 4m  |
| default-token-g9bpf      | kubernetes.io/service-account-token | 4    | 4m  |
| default-token-hk45v      | kubernetes.io/service-account-token | 4    | 4m  |
| deployer-dockercfg-2pgbz | kubernetes.io/dockercfg             | 1    | 4m  |
| deployer-token-46gf8     | kubernetes.io/service-account-token | 4    | 4m  |
| deployer-token-pfkzw     | kubernetes.io/service-account-token | 4    | 4m  |
| mysecrets                | Opaque                              | 4    | Зm  |

5. Create a configuration file deployped yaml and add the following information to it:

```
apiVersion: v1
kind: Pod
metadata:
    name: mylunaapp-pod
spec:
    containers:
    - image: 'namespace/dpod'
    # Just spin & wait forever
    name: mylunaapp
    command: [ "/bin/bash", "-c", "--" ]
    args: [ "while true; do sleep 30; done;" ]
    volumeMounts:
Copyright@2022Thales Group
```

```
- name: lunasecret
mountPath: /usr/local/luna/secrets
readOnly: true
```

volumes:

- name: lunasecret

secret:

secretName: mysecrets

6. Deploy the application using the new deployment file.

# oc create -f deploypod.yaml

7. List all pods and their status.

| #  | OC   | get   | pod | S     |         |          |     |
|----|------|-------|-----|-------|---------|----------|-----|
| NA | ME   |       |     | READY | STATUS  | RESTARTS | AGE |
| my | luna | app-p | od  | 1/1   | Running | 0        | 45s |

#### Configure pod to run with root privileges

On the initial login to the pod console, the default user in non-root. Complete the following procedure to enable root permissions, allowing the user to execute luna client utilities. To configure pod to run with root privileges:

- 1. Create a service account and associate it with the project.
  - # oc login -u system:admin
  - # oc create serviceaccount useroot
  - # oc adm policy add-scc-to-user anyuid -z useroot -n mylunaproject
- 2. Apply the patch to the application.

```
# oc patch dc/mylunaapp --patch
'{"spec":{"template":{"spec":{"useroot"}}}'
```

This applies the patch to all Pods. You can now run the Pods with root privileges.

#### **Configure Luna Cloud HSM service inside Pods**

Execute the following on the terminal of a Pod where you want to use the Luna Cloud HSM service. To configure the Luna Cloud HSM service inside pods:

- **1.** Open the terminal:
  - # oc rsh mylunaapp-pod
- 2. Run lunacm and verify the connection to the partition.
  - # bin/64/lunacm
  - # ./lunacm
- 3. Initialize the application partition to create the partition's Security Officer (SO) and set the initial password and cloning domain.

lunacm:> partition init -label <par label>

4. Log in as Partition SO. You can also use the shortcut po.

lunacm:> role login -name Partition SO

5. Initialize the Crypto Officer role and set the initial password. You can also use the shortcut co.

lunacm:> role init -name Crypto Officer

6. The Partition SO can create the Crypto Officer, but only the Crypto Officer can create the Crypto User. You must log out to allow the Crypto Officer to log in with the newly set password.

lunacm:> role logout

7. Log in as the Crypto Officer. You can also use the shortcut co.

lunacm:> role login -name Crypto Officer

**NOTE**: The password for the Crypto Officer role is valid for the initial login only. You must change the initial password using the command role changepw during the initial login session, or a subsequent login. Failing to change the password will result in a CKR\_PIN\_EXPIRED error when you perform role-dependent actions.

8. Change the initial password set by the Partition SO if you have not done so already.

lunacm:> role changepw -name Crypto Officer

9. Create the Crypto User. You can also use the shortcut cu.

lunacm:> role init -name Crypto User

The Crypto User can now log in with the credentials provided by the Crypto Officer, and change the initial password. The Crypto User can now use applications to perform cryptographic operations using keys and objects created in the partition by the Crypto Officer.

**10.** You can scale up or down for the number of pods you want. To scale up or down, use the following command:

```
# oc scale dc mylunaapp --replicas=3
# oc get pods
NAME
                   READY
                             STATUS
                                       RESTARTS
                                                  AGE
mylunaapp-1-v6jh9
                   1/1
                             Running
                                                  5m
                                       Ø
mylunaapp-1-qnt5r
                   1/1
                             Running
                                       0
                                                  18s
mylunaapp-1-rtn4f
                   1/1
                             Running
                                       0
                                                  18s
```

This completes the integration of OpenShift Origin with Luna Cloud HSM. To verify the integration with the Luna Cloud HSM service, run any application in the Pod that uses the HSM services.

See <u>Using</u> Luna Cloud HSM <u>service client inside Docker Container</u> for an application demonstration inside of OpenShift Pod using Luna Cloud HSM.

## Integrating Apache Mesos with Luna Cloud HSM

Apache Mesos makes it easier to develop and manage fault-tolerant and scalable distributed applications. Mesos is a cluster manager aiming for improved resource utilization by dynamically sharing resources among multiple frameworks. Luna Cloud HSM service provides strong physical protection of secure assets, including keys, and should be considered a best practice when working with Apache Mesos. The steps involved in integrating Apache Mesos with Luna HSM are:

- > Provision Luna Cloud HSM service for Apache Mesos
- > Configure Luna Cloud HSM in Apache Mesos
- > Create Luna Docker image
- > Create a sample application in Marathon
- > Start interactive session with Docker container

**NOTE**: This integration assumes that an Apache Mesos has been set up with an active Master node (elected using ZooKeeper) and at least one slave node.

## Provision Luna Cloud HSM service for Apache Mesos

This service enables your client machine to access an HSM application partition for storing cryptographic objects. Application partitions can be assigned to a single client, or multiple clients can share a single application partition. To provision Luna Cloud HSM service for Apache Mesos:

- 1. Log in to Luna Cloud HSM as an Application Owner user.
- 2. Under the Services tab, select the Add New Service heading.
- 3. Click **Deploy** on the HSM on Demand tile. The service wizard displays.
- 4. Review the terms of service, accept these terms by checking the checkbox, and then click Next.
- 5. On the Add HSM on Demand service page, provide a Service Name (for example, fordocker)
- 6. Click the service name. The Create Service Client window will appear on your screen.
- 7. In the Create Service Client window, enter a Service Client Name (for example, fordocker\_client) and select Create Service Client. A new HSM service client package (in this case, ForDocker\_client.zip) gets generated and is ready to be downloaded and installed on your client machine.
- 8. Transfer the client package to your host machine. You can use SCP, PSCP, WinSCP, FTPS, or some other secure transfer tool to transfer the client package.

**NOTE:** Refer to the section *HSM On Demand Services* in the *Luna Cloud HSM Application Owner Guide* for detailed information on configuring an HSM on Demand service.

## Configure Luna Cloud HSM in Apache Mesos

Create the Luna Docker image and upload the Luna Docker Image as a sample application operating within the Docker Container, and then open an interactive session with the Docker Container.

## Create Luna Docker image

To use Luna Cloud HSM service with Apache Mesos, you must create and run Luna Docker image. To create the Luna Docker image:

1. Unzip the downloaded client package and store the files in a directory named clientfiles, excluding certificates and configuration file which have server and client information.

```
# ls clientfiles/
```

bin etc EULA.zip jsp libs setenv

2. Store the certificates and configuration file in separate directory named secrets.

```
# ls secrets
```

```
Chrystoki.conf partition-ca-certificate.pem partition-certificate.pem server-certificate.pem
```

3. Create the file Dockerfile in the current working directory and add the following information:

```
FROM centos:centos7
RUN mkdir -p /usr/local/luna
COPY clientfiles /usr/local/luna
ENV ChrystokiConfigurationPath=/usr/local/luna
CMD ["sh", "-c", "tail -f /dev/null"]
#End of the Dockerfile
```

- 4. Create a zip file named secrets.zip that contains all the files of directory secrets.
- 5. Build the Docker Image using the new Dockerfile.

```
# docker build . -t dpod-image
```

6. Verify that the Docker Image was created

# docker images

| REPOSITORY | TAG     | IMAGE ID     | CREATED       | SIZE  |
|------------|---------|--------------|---------------|-------|
| dpod-image | latest  | 8099de65ceb5 | 4 seconds ago | 217MB |
| centos     | centos7 | 75835a67d134 | 6 days ago    | 200MB |

- 7. Log in to Docker Registry. Provide username and password for Docker Registry when prompted.
  - # docker login
- 8. Tag the lunaclient build using the command below. Replace the <username> with your docker hub username.
  - # docker tag dpod-image <username>/dpod
- 9. Push the image to the Docker Hub Repository.
  - # docker push <username>/dpod

### Create a sample application in Marathon

By default, Marathon runs on port 8080. Open the browser to public IP address and port 8080 to access its GUI. To create a sample Application in Marathon:

- 1. Click **Create Application** on the console.
- 2. Toggle to enable **JSON Mode** on the New Application Window.
- 3. Create sample application app.json to deploy. Add the following to the sample application:

```
{
  "id": "testapp",
  "cmd": null,
 "cpus": 1,
  "mem": 128,
  "disk": 1000,
 "instances": 1,
  "acceptedResourceRoles": [
    "*"
 ],
  "container": {
    "type": "DOCKER",
    "docker": {
      "forcePullImage": false,
      "image": "<username>/dpod",
      "parameters": [],
      "privileged": false
   }
  },
  "portDefinitions": [
    {
      "port": 10000,
      "name": "default",
      "protocol": "tcp"
    }
  1,
  "fetch": [
    {
      "uri": "file:///secrets/secrets.zip",
      "extract": true,
      "executable": false,
      "cache": false
    }
```

]

}

- 4. Click on Create Application. The Application is created under Apps in the console.
- 5. Wait for the application to go from **Deploying** to **Running** state.

**NOTE**: You can also deploy application on mesos slave by creating app.json on master and use the HTTP API to deploy the app on Marathon ip-address by following command :

```
curl -X POST http://<ip address>:8080/v2/apps -d @app.json -H
"Content-type: application/json"
```

Switch to the Mesos console to see an Active task running.

#### Start interactive session with Docker Container

Luna Cloud HSM service is now deployed in Docker Container. You can open the terminal inside the container to use the Luna Cloud HSM service. To start an interactive session with the running Docker Container:

**1.** Obtain the running container id.

```
# docker ps -a
```

- 2. Start the interactive session of a running container using the container id.
  - # docker attach <container id>
- 3. Copy the configuration file and certificates from /mnt/mesos/sandbox to directory /usr/local/luna.
- 4. Run lunacm and verify the connection to the partition.

```
# bin/64/lunacm
```

- # ./lunacm
- 5. Initialize the application partition to create the partition's Security Officer (SO) and set the initial password and cloning domain.

lunacm:> partition init -label <par label>

6. Log in as Partition SO. You can also use the shortcut po.

lunacm:> role login -name Partition SO

7. Initialize the Crypto Officer role and set the initial password. You can also use the shortcut co.

lunacm:> role init -name Crypto Officer

8. The Partition SO can create the Crypto Officer, but only the Crypto Officer can create the Crypto User. You must log out to allow the Crypto Officer to log in with the newly-set password.

lunacm:> role logout

**NOTE**: Once the Crypto Officer logs in and changes the initial credential set by the Partition SO, applications using the CO's challenge secret/password can perform cryptographic operations in the partition. The Crypto Officer can create, modify, and delete crypto objects within the partition, and use existing crypto objects (sign/verify). You can also create a limited-capability role called Crypto User that can use the objects created by the Crypto Officer, but cannot modify them. The separation of roles is important in some security

regimes and operational situations, and where you might be required to satisfy audit criteria for industry or government oversight.

9. Log in as the Crypto Officer. You can also use the shortcut co.

lunacm:> role login -name Crypto Officer

**NOTE**: The password for the Crypto Officer role is valid only for the initial login. You must change the initial password using the command role changepw during the initial login session or a subsequent login. Failing to change the password will result in a CKR\_PIN\_EXPIRED error when you perform role-dependent actions.

**10.** Change the initial password set by the Partition SO, if you have not done so already.

lunacm:> role changepw -name Crypto Officer

11. Create the Crypto User. You can also use the shortcut cu.

lunacm:> role init -name Crypto User

The Crypto User can now log in with the credentials provided by the Crypto Officer, and change the initial password. The Crypto User can now use applications to perform cryptographic operations using keys and objects created in the partition by the Crypto Officer.

12. Scale up or down for the number of pods you want using the following command:

| #  | OC   | sca   | le   | dc   | mylunaapp | repl    | icas=3   |     |
|----|------|-------|------|------|-----------|---------|----------|-----|
| #  | oc   | get   | po   | ods  |           |         |          |     |
| NA | ME   |       |      |      | READY     | STATUS  | RESTARTS | AGE |
| my | luna | app-1 | L-v  | 5jh9 | 1/1       | Running | 0        | 5m  |
| my | luna | app-1 | L-qi | nt5r | 1/1       | Running | 0        | 18s |
| my | luna | app-1 | l-r  | tn4f | 1/1       | Running | 0        | 18s |

This completes the integration of Apache Mesos with Luna Cloud HSM. To verify the integration with the Luna Cloud HSM service, run any application in the Pod that uses the HSM services.

See <u>Using a Luna Cloud HSM service client inside Docker Container</u> for Java Code Signing demonstration inside of Apache Mesos Pod using Luna Cloud HSM.

## APPENDIX A: Using Luna HSM inside Docker Container

This section demonstrates using Luna HSM and Luna Cloud HSM service inside Docker container. It demonstrates the method for using the Java keytool utility to generate signing keys and certificates on Luna HSM .It then demonstrates using the Java Code Signer to sign a JAR file inside of the Docker container. Install Java Development Kit (JDK) on the Docker container or Pod.

# Configure Java Keytool Utility to use Luna Cloud HSM service inside a Docker Container

To configure Java Keytool Utility to use Luna Cloud HSM service inside a Docker Container:

1. Edit the Java Security Configuration file java.security located in the security directory under <JDK Installation directory>/jre/lib/.

```
Add the Luna Provider in java.security file as shown below:
security.provider.1=sun.security.provider.Sun
security.provider.2=sun.security.rsa.SunRsaSign
security.provider.3=com.sun.net.ssl.internal.ssl.Provider
security.provider.4=com.sun.crypto.provider.SunJCE
security.provider.5=sun.security.jgss.SunProvider
security.provider.6=com.sun.security.sasl.Provider
security.provider.6=com.sun.security.sasl.Provider
security.provider.7=org.jcp.xml.dsig.internal.dom.XMLDSigRI
security.provider.8=sun.security.smartcardio.SunPCSC
security.provider.9=com.safenetinc.luna.provider.LunaProvider
Save the changes in the java.security file.
```

- 2. Copy the LunaProvider.jar and libLunaAPI.so (UNIX) /LunaAPI.dll (Windows) from the <Luna Installation Directory>/jsp/lib folder to JAVA extension folder under <JDK Installation directory>/jre/lib/ext.
- 3. Set the environment variables for JAVA\_HOME and PATH.
  - # export JAVA HOME=<JDK Installation directory>
  - # export PATH=\$JAVA HOME/bin:\$PATH
- 4. Create a blank file named lunastore and add the following entry where <Partition Name> would be your Luna HSM partition label:

tokenlabel:<Partition Name>

Save the file in current working directory.

### Generate a key pair and sign a JAR file inside a Docker Container

To generate a key pair and sign a JAR file inside a Docker Container:

1. Generate a key pair using Java keytool utility in the keystore which will generate the key pair in Luna HSM.

```
# keytool -genkeypair -alias lunakey -keyalg RSA -sigalg SHA256withRSA -keypass
userpin1 -keysize 2048 -keystore lunastore -storepass userpin1 -storetype luna
```

```
What is your first and last name?
```

```
[Unknown]: HSM
What is the name of your organizational unit?
[Unknown]: HSM
What is the name of your organization?
[Unknown]: Gemalto
What is the name of your City or Locality?
[Unknown]: MyCity
What is the name of your State or Province?
[Unknown]: MyState
What is the two-letter country code for this unit?
[Unknown]: IN
Is CN=HSM, OU=HSM, O=Gemalto, L=MyCity, ST=MyState, C=IN correct?
[no]: yes
```

A new key pair will be generated on registered Luna HSM partition.

**NOTE**: The command above used "userpin1" as storepass which is the partition Crypto Officer Pin you set when initialized the CO role for the partition.

#### 2. Verify that the private key is in the Luna HSM partition.

# keytool -list -v -storetype luna -keystore lunastore

The system prompt to enter the keystore password and after providing the password it display the contents. Enter keystore password:

Keystore type: LUNA Keystore provider: LunaProvider

Your keystore contains 1 entry

```
Alias name: lunakey
Creation date: Apr 16, 2018
Entry type: PrivateKeyEntry
Certificate chain length: 1
Certificate[1]:
Owner: CN=HSM, OU=HSM, O=Gemalto, L=MyCity, ST=MyState, C=IN
Issuer: CN=HSM, OU=HSM, O=Gemalto, L=MyCity, ST=MyState, C=IN
Serial number: 1353bc67
Valid from: Mon Apr 16 12:01:45 PDT 2018 until: Sun Jul 15 12:01:45 PDT 2018
```

\*\*\*\*

**3.** Generate a certificate request from a key in the keystore. When prompted for password, provide the keystore password.

# keytool -certreq -alias lunakey -sigalg SHA256withRSA -file certreq\_file storetype luna -keystore lunastore

#### Enter keystore password:

File certreq\_file will be generated in the current directory.

**NOTE**: After creating your CSR, make sure that you keep track of your keystore file because it contains your private key. In addition, you need the keystore file to install your Code Signing Certificate.

4. Copy the certificate request file generated to host machine to submit it to your Certification Authority (CA) by executing following command on host machine.

# docker cp <container-id>:<certreq file> .

For Example:

# docker cp d34fd7f4bc51:/usr/local/certreq file .

- 5. The CA authenticates the request and returns a signed certificate or a certificate chain. Save the reply and the root certificate of the CA. Copy both certificates to Docker container.
  - # docker cp <root-ca-cert> <container-id>:<directory to place cert>
  - # docker cp <signed-cert-chain> <container-id>:<directory to place cert>

For Example:

# docker cp root.cer d34fd7f4bc51:/usr/local/

# docker cp signing.p7b d34fd7f4bc51:/usr/local/

root.cer and signing.p7b are the CA Root Certificate and Signed Certificate Chain respectively.

6. Import the CA Root certificate and signed certificate or certificate chain in to the keystore.

To import the CA root certificate execute the following:

```
# keytool -trustcacerts -importcert -alias rootca -file root.cer -keystore
lunastore -storetype luna
```

To import the signed certificate reply or certificate chain execute the following:

# keytool -trustcacerts -importcert -alias lunakey -file signing.p7b -keystore lunastore -storetype luna

The keystore contents can also be verified by executing lunacm command: partition contents.

7. Copy the JAR file from host machine to docker container's current working directory. Execute the following command on host machine:

# docker cp <jar-to-be-signed> <container-id>:<directory to place jar file>

For Example:

# docker cp sample.jar d34fd7f4bc51:/usr/local/

8. Use jarsigner toll provided with Java to sign the jar file and provide the keystore password when it prompt. A message "jar signed" will display when the file is signed successfully.

```
# jarsigner -keystore lunastore -storetype luna -signedjar <name-of-signedjar-
to-be-generated> <jar-to-be-signed> <alias-of-private-key> -tsa <time-
stamping-authority-url>
```

For Example:

# jarsigner -keystore lunastore -storetype luna -signedjar signedsample.jar sample.jar lunakey -tsa http://timestamp.globalsign.com/scripts/timestamp.dll

Enter Passphrase for keystore:

jar signed.

**9.** Execute the following command to verify the signed jar. You will see a confirmation message at the end if the jar is verified.

```
# jarsigner -verify signedsample.jar -verbose -certs
       565 Tue Apr 17 09:42:36 PDT 2018 META-INF/MANIFEST.MF
S
    [entry was signed on 4/16/18 9:12 PM]
    X.509, CN=Administrator, CN=Users, DC=CA, DC=com
    [certificate is valid from 4/16/18 12:02 PM to 4/16/19 12:02 PM]
    X.509, CN=my-CA, DC=CA, DC=com
    [certificate is valid from 4/5/18 10:25 AM to 4/5/23 10:35 AM]
    647 Tue Apr 17 09:42:36 PDT 2018 META-INF/LUNAKEY.SF
    5869 Tue Apr 17 09:42:36 PDT 2018 META-INF/LUNAKEY.RSA
    0 Thu Dec 02 10:41:40 PST 2010 META-INF/
      506 Mon May 21 00:09:04 PDT 2007 JSmoothPropertiesDisplayer$1.class
m
      533 Mon May 21 00:09:04 PDT 2007 JSmoothPropertiesDisplayer$2.class
m
      1567 Mon May 21 00:09:04 PDT 2007 JSmoothPropertiesDisplayer$3.class
m
      3905 Mon May 21 00:09:04 PDT 2007 JSmoothPropertiesDisplayer.class
m
s = signature was verified
m = entry is listed in manifest
k = at least one certificate was found in keystore
i = at least one certificate was found in identity scope
```

-Signed by "CN=Administrator, CN=Users, DC=CA, DC=com" Digest algorithm: SHA256 Signature algorithm: SHA256withRSA, 2048-bit key Timestamped by "CN=GlobalSign TSA for Standard - G2, O=GMO GlobalSign Pte Ltd, C=SG" on Tue Apr 17 04:12:52 UTC 2018 Timestamp digest algorithm: SHA-256 Timestamp signature algorithm: SHA1withRSA, 2048-bit key jar verified.

This completes the demonstration of using the Java Keytool utility with a Luna HSM inside of a Docker Container. The JAR is signed and verified in the Docker Container while the private key and certificate are securely stored in the Luna HSM.

## APPENDIX B: Using Luna Client from Host to Docker Container

We can run the Luna Client installed on the host to Docker container using volumes without packaging and installing the Luna Client inside the Docker container. If you want to run Luna Client in multiple container without packaging the Luna Client with each container, volume mount can be an efficient way to utilize Luna HSM in container without installing the Luna Client inside the container.

1. Ensure that Luna client is installed and configured on the host system on default location.

```
[root@localhost home]# /usr/safenet/lunaclient/bin/lunacm
lunacm (64-bit) v10.4.0-417. Copyright (c) 2021 SafeNet. All rights reserved.
        Available HSMs:
        Slot Id ->
        Label ->
                                INTG Par01
        Serial Number ->
                                1312109861420
       Model ->
                                LunaSA 7.7.1
        Firmware Version ->
                                7.7.1
       Bootloader Version ->
                                1.1.2
                                Luna User Partition With SO (PW) Key Export With Cloning Mode
       Configuration ->
       Slot Description ->
                                Net Token Slot
        FM HW Status ->
                                Non-FM
        Current Slot Id: 0
lunacm:>
```

2. Create the yaml file docker-compose.yaml and ensure that the file has the following contents:

**Note:** This is just an example to run the NTL service in a container without installing the Luna Client in container. You can use this as a reference and use the Luna Client mounted in container with the actual application requires Luna HSM.

```
version: '3'
services:
LunaInDocker:
    container_name: luna_container
    image: centos:latest
    volumes:
        - /etc/Chrystoki.conf:/etc/Chrystoki.conf
        - /usr/safenet/lunaclient:/usr/safenet/lunaclient
    environment:
        - ChrystokiConfigurationPath=/etc
        - LC_ALL=C
        tty: true
```

- 3. Create and start the container using docker-compose up command.
  - # docker-compose up &

```
[root@localhost home]# docker-compose up &
[1] 362778
Creating luna_container ... done
Attaching to luna_container
[root@localhost home]#
```

- 4. Connect to the container and run the lunacm to run the NTL connection in the container.
  - # docker exec -it luna\_container bash

```
[root@localhost home]# docker exec -it luna_container bash
[root@3a196f715983 /]#
[root@3a196f715983 /]# /usr/safenet/lunaclient/bin/lunacm
lunacm (64-bit) v10.4.0-417. Copyright (c) 2021 SafeNet. All rights reserved.
        Available HSMs:
        Slot Id ->
        Label ->
                                 INTG Par01
        Serial Number -> 1312109861420
        Model ->
                                 LunaSA 7.7.1
        Firmware Version -> 7.7.1
        Bootloader Version -> 1.1.2
       Configuration ->Luna User Partition With SO (PW) Key Export With Cloning ModeSlot Description ->Net Token SlotFM HW Status ->Non-FM
        Current Slot Id: 0
lunacm:>
```

Refer to Using the Luna HSM inside Docker Container for Java Code Signing demonstration inside of a Docker using Luna Network HSM.

## APPENDIX C: Using Luna Client from Host to Kubernetes Pods

We can run the Luna Client installed on the Host to pods using volumes without packaging and installing the Luna Client inside the pods. If you want to run Luna Client in multiple pods without packaging the Luna Client with each pod, volume mount can be an efficient way to utilize Luna HSM in pods without installing the Luna Client inside the pods.

1. Ensure that Luna Client is installed and configured on the Host System on default location.

```
[root@k8s-node1 ~]# /usr/safenet/lunaclient/bin/lunacm
lunacm (64-bit) v10.3.0-275. Copyright (c) 2020 SafeNet. All rights reserved.
       Available HSMs:
       Label ->
                               INTG Par01
       Serial Number ->
                               1312109861420
                               LunaSA 7.7.1
       Model ->
       Firmware Version ->
       Bootloader Version ->
                               1.1.2
      Configuration ->
                               Luna User Partition With SO (PW) Key Export With Cloning Mode
       Slot Description ->
                               Net Token Slot
       FM HW Status ->
                               Non-FM
       Slot Id ->
       HSM Label ->
                               DKE-HA
                              11312109861420
       HSM Serial Number ->
       HSM Model ->
                               LunaVirtual
       HSM Firmware Version -> 7.7.1
                               Luna Virtual HSM (PW) Key Export With Cloning Mode
       HSM Configuration ->
                               N/A - HA Group
       HSM Status ->
       Current Slot Id: 0
```

2. Create the yaml file **lunaclient.yaml** and ensure that the file has the following information:

**Note:** This is just an example to run the NTL service in a Kubernetes pod without installing the Luna Client inside the pod. You can use this as a reference and use the Luna Client mounted in pod with the actual application requires Luna HSM.

```
apiVersion: v1
kind: Pod
metadata:
   name: pod-with-lunaclient
spec:
   containers:
        - name: pod-with-lunaclient
        image: centos:latest
```

```
# Just spin & wait forever
  command: [ "/bin/bash", "-c", "--" ]
 args: [ "while true; do sleep 30; done;" ]
 volumeMounts:
  - name: lunaclient-config
   mountPath: /etc/Chrystoki.conf
   readOnly: true
  - name: lunaclient
   mountPath: /usr/safenet/lunaclient
 env:
  - name: LC_ALL
   value: C
volumes:
- name: lunaclient-config
 hostPath:
   path: /etc/Chrystoki.conf
   type: File
- name: lunaclient
  hostPath:
   path: /usr/safenet/lunaclient
    type: Directory
```

3. Create a Pod deployment using the kubectl command and yaml file created above.

```
# kubectl create -f lunaclient.yaml
```

This may take a few minutes.

```
[root@k8s-master ~]# kubectl create -f lunaclient.yaml
pod/pod-with-lunaclient created
```

4. Verify the deployment status.

```
# kubectl get pods
```

| <pre>[root@k8s-master ~]#</pre> | kubectl | get pods |          |     |
|---------------------------------|---------|----------|----------|-----|
| NAME                            | READY   | STATUS   | RESTARTS | AGE |
| pod-with-lunaclient             | 1/1     | Running  | 0        | 25s |

5. When STATUS is RUNNING, you can connect the Pod to verify the NTLS connection. Execute the following command on the Master or any Node connected to the Master.

```
# kubectl exec -it pod-with-lunaclient -- /bin/bash
[root@k8s-master ~]# kubectl exec -it pod-with-lunaclient -- /bin/bash
[root@pod-with-lunaclient /]#
```

6. Verify that the Pod can access the HSM partition.

```
[root@pod-with-lunaclient /]#
[root@pod-with-lunaclient /]# /usr/safenet/lunaclient/bin/lunacm
lunacm (64-bit) v10.3.0-275. Copyright (c) 2020 SafeNet. All rights reserved.
       Available HSMs:
       Slot Id ->
       Label ->
                               INTG Par01
       Serial Number ->
                               1312109861420
       Model ->
                               LunaSA 7.7.1
                              7.7.1
       Firmware Version ->
       Bootloader Version -> 1.1.2
       Configuration ->
                              Luna User Partition With SO (PW) Key Export With Cloning Mode
       Slot Description ->
                              Net Token Slot
                              Non-FM
       FM HW Status ->
       Slot Id ->
       HSM Label ->
                               DKE-HA
       HSM Serial Number -> 11312109861420
       HSM Model ->
                              LunaVirtual
       HSM Firmware Version -> 7.7.1
       HSM Configuration -> Luna Virtual HSM (PW) Key Export With Cloning Mode
       HSM Status ->
                              N/A - HA Group
       Current Slot Id: 0
```

See Using the Luna HSM inside Docker Container for Java Code Signing demonstration inside of a container using Luna Network HSM.

## **Contacting Customer Support**

If you encounter a problem while installing, registering, or operating this product, contact your supplier or <u>Thales Customer Support</u>. Thales Customer Support operates 24 hours a day, 7 days a week. Your level of access to this service is governed by the support plan arrangements made between Thales and your organization. Please consult this support plan for further information about your entitlements, including the hours when telephone support is available to you.

## **Customer Support Portal**

The Customer Support Portal, at <u>https://supportportal.thalesgroup.com</u>, is a database where you can find solutions for most common problems. The Customer Support Portal is a comprehensive, fully searchable repository of support resources, including software and firmware downloads, release notes listing known problems and workarounds, a knowledge base, FAQs, product documentation, technical notes, and more. You can also use the portal to create and manage support cases.

**NOTE:** You require an account to access the Customer Support Portal. To create a new account, go to the portal and click on the **REGISTER** link.

## **Telephone Support**

If you have an urgent problem, or cannot access the Customer Support Portal, you can contact Thales Customer Support by telephone at +1 410-931-7520. Additional local telephone support numbers are listed on the support portal.